## **Configurando a porta Joystick**

Se você nunca usou o joystick no seu PC, certamente será necessário configurar a porta de joystick do seu micro PC para efetuar a aquisição de dados. Para facilitar, colocamos abaixo um pequeno roteiro dos passos a serem seguidos para realizar esta tarefa. Quando o programa for executado e aparecer na tela a mensagem abaixo:

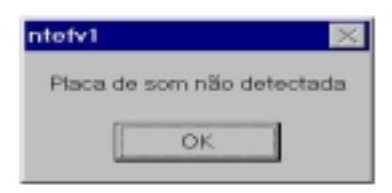

Significa que a porta de joystick realmente não está configurada e o sistema operacional windows não pode acessá-la. Para configurar a porta de joystick, basta clicar duas vezes sobre o ícone <u>meu computador</u> na área de trabalho e logo aparecerá a seguinte tela:

| Mon computator<br>Sie Die Sie So Passies<br>40 III Sie So Passies<br>5 III III III III III<br>5 III III III III | the Copy       | Rate Unde         | X 3<br>Debts Prop                               |                                                                                                    |
|----------------------------------------------------------------------------------------------------|----------------|-------------------|-------------------------------------------------|----------------------------------------------------------------------------------------------------|
| Agenes Stevensorpulator                                                                                         |                |                   |                                                 | *                                                                                                    |
| Departs in<br>2N A  Windows(C)                                                                                  | (D) bepressing | Paralak<br>cattor | Annen k Ta<br>Annen k Ta<br>Annen k Annen Annen | in and a second second se |
| THEMEO                                                                                                    | Manmari        | Name of Street    | My Dany                                         | ader<br>Solari                                                                                                    |

Feito isto, clique duas vezes em *painel de controle* e escolha *controladores de jogos.* 

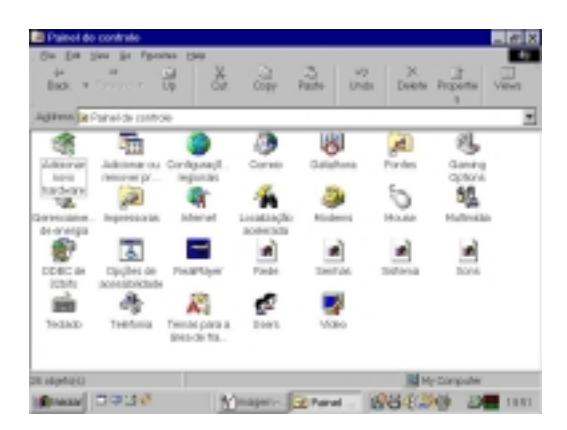

A tela abaixo surgirá e agora você poderá configurar a porta de jogos bastando clicar em *adicionar* e escolhendo por exemplo a opção *controle de jogos de 2 botões.* 

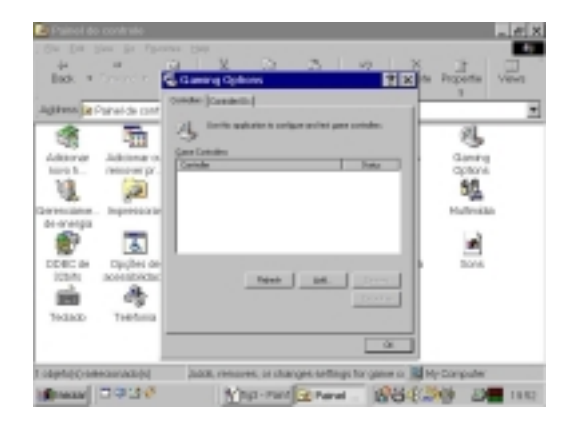

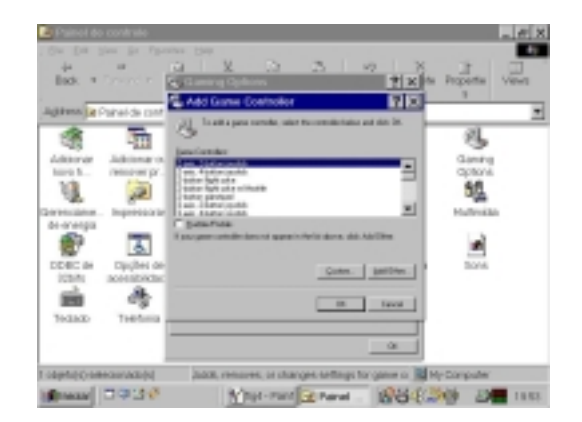

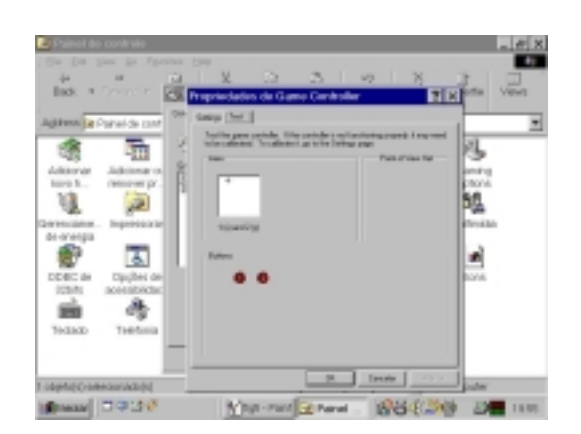

Se houver um sensor (ou mesmo um joystick) conectado na entrada de jogos, você poderá testar se opção escolhida está correta simplesmente visualizando o movimento do cursor e os botões de teste que a tela acima exibe.

Feito isto, basta clicar em OK e fechar a tela do *painel de controle* pois a sua entrada de jogos já está pronta para ser usada na aquisição de dados.